### 4. Configurar el Almacén y Dispensación

## Hacer que los artículos sean visibles en la nueva tienda usando la(s) Lista(s) maestra(s)

1. Hacer click en la pestaña **Listas Maestras** (*Master Lists*) y seleccione al menos una Lista maestra.

| 0         | General      | Preferences | Logo         | Synchronization | Custom fields | Master Lists    |
|-----------|--------------|-------------|--------------|-----------------|---------------|-----------------|
|           |              | ,           | List<br>name |                 |               | Use master list |
| Gryffindo | or All Items | 5           |              |                 |               |                 |
|           |              |             |              |                 |               |                 |

- 2. Hacer click en **OK** (o **Aceptar**)
- 3. Hacer click en **OK** nuevamente

#### Establecer la configuración de sincronización correcta

Si has utilizado store\_create\_from\_name para la creación del almacén, y ha especificado el sitio de sincronización en el que la tienda estará **Activa**, entonces todo lo que se necesita hacer aquí es:

- Cambie el tipo de sincronización para esta tienda en el servidor primario a **Colector** si así lo desea (normalmente el caso)
- Configure el tipo de sincronización de esta nueva tienda para que sea Transferencia o Activo/Colector (Active/Collector) para cualquier otro sitio de sincronización que necesite tratar con este almacén.
- Edite la configuración de sincronización del almacén ( Especial> Mostrar almacenes>Haga doble click en el almacén> Sincronización> Click para desbloquear [Synchronisation > Click to Unlock], ingrese el código para editar):
- En la tabla que se muestra a continuación, en la fila del sitio de sincronización que se creó para esta tienda, marque la casilla de verificación en la columna Local. Esto cambiará automáticamente el tipo de sincronización para ese sitio a Activo/Colector.

| Last update:     | es:mobile:setup:server sid | le:config https://wiki msupply found | dation/es·mobile·setup·server | side:config?rev=158431678 |
|------------------|----------------------------|--------------------------------------|-------------------------------|---------------------------|
| 2020/03/15 23:59 | cs.mobile.setup.setver_sid | ic.comg/mcps.//wiki.msupply.ioun     |                               | _31de.eoimg?rev=150451070 |

| Synchronisa<br>Set as lo | tion type : Active store |                  |   | Click t | un-lack |  |  |
|--------------------------|--------------------------|------------------|---|---------|---------|--|--|
| Include a                | vescriptions in sync     |                  |   |         |         |  |  |
| include s                | vescopovits in sync.     |                  |   |         |         |  |  |
| Sync ID                  | 5                        |                  |   |         |         |  |  |
| Sync with :              |                          |                  |   | -       |         |  |  |
| Sync ID                  | User name                | Sync type        | L | cal     |         |  |  |
| 7                        | General                  | None             | • |         |         |  |  |
| 6                        | Hogwarts Dispensary      | None             |   |         |         |  |  |
| 2                        | Gryffindor               | None             | • |         |         |  |  |
| 3                        | Hufflepuff               | None             |   |         |         |  |  |
| 4                        | Slytherin                | None             | • |         |         |  |  |
| 5                        | Mobile Store 1           | Active/collector |   |         |         |  |  |
|                          |                          |                  |   |         |         |  |  |
|                          |                          |                  |   |         |         |  |  |
|                          |                          |                  | _ |         |         |  |  |
|                          |                          |                  |   |         |         |  |  |
|                          |                          |                  |   |         |         |  |  |
|                          |                          |                  |   |         |         |  |  |
|                          |                          |                  |   |         |         |  |  |

- 3. Establezca **Tipo de sincronización** en la parte superior en Colector (*Collector*)
- 4. Hacer click en **OK**

#### Hacer que los almacenes sean visible para otros almacenes

1. Edite el 'nombre' asociado con el Almacén y configure la visibilidad para otros Almacenes de manera apropiada

#### Ajustes personalizados

| Nombre del ajuste      | Valor(es)<br>permitido(s) <sup>1)</sup> | Descripción                                                                                  |
|------------------------|-----------------------------------------|----------------------------------------------------------------------------------------------|
| usesDispensaryModule   | true(verdadero)<br>o false(falso)       | Necesita establecerse verdadero<br>si se va a dispensar( <i>dispensing</i> )<br>(ver debajo) |
| usesDashboardModule    | true o <i>false</i>                     | Debe establecerse verdadero si<br>se usa el tablero ( <i>dashboard</i> )                     |
| usesVaccineModule      | true o <i>false</i>                     | Debe establecerse verdadero si<br>se usa el módulo de vacunas                                |
| usesCashRegisterModule | true o <i>false</i>                     | Debe establecerse verdadero si<br>utiliza la caja registradora                               |

| Nombre del ajuste                           | Valor(es)<br>permitido(s) <sup>1)</sup> | Descripción                                                                                                    |
|---------------------------------------------|-----------------------------------------|----------------------------------------------------------------------------------------------------|
| usesPaymentModule                           | true o <i>false</i>                     | Debe establecerse verdadero si<br>utilizan pagos en efectivo. Hay<br>algunos efectos secundarios<br>(¡buenos!) si esta configuración<br>es verdadera:<br>Las columnas de precio de venta<br>y costo se muestran en Facturas<br>de proveedores<br>y también se muestran al editar<br>lotes en un inventario donde el<br>precio de venta es editable.<br>Ver ejemplos debajo. |
| usesSupplierCreditModule                    | true o <i>false</i>                     | Debe establecerse verdadero si<br>permite devoluciones desde la<br>página de stock, lo que a su vez<br>permite créditos de proveedores                                                                                                    |
| usesPatientTypes                            | true o <i>false</i>                     | Si se establece en verdadero,<br>puede elegir entre "Pacientes<br>hospitalizados y pacientes<br>ambulatorios" al dispensar. Los<br>datos se almacenan en el campo<br>transact.user1. Por supuesto,<br><u>usesDispensaryModule</u> debe<br>establecerse verdadero para que<br>esto tenga algún efecto (ver<br>arriba)                                                        |
| monthsLeadTime                              | número <i>(0)</i>                       | Los meses de tiempo de espera:<br>se multiplicará por 30 para usar<br>en dispositivos móviles como<br>meses de tiempo de espera                                                                                                    |
| monthlyConsumptionLookBackPeriod            | número (12)                             | El número de meses para mirar<br>hacia atrás al calcular el<br>consumo mensual promedio<br>(CMP)                                                                                                    |
| monthlyConsumptionLookEnforceLookBackPeriod | true o <i>false</i>                     | Si es verdadero, entonces se<br>usará el período de recuperación<br>completo, incluso si no hay<br>consumo en esos períodos. No<br>recomendamos esto, pero está<br>aquí para cumplir con las normas<br>de algunos países.                                                                                                    |

# Otras configuraciones que luego afectarán el comportamiento de los dispositivos móviles

| Artículo                      | Descripción                                                                                                    |
|-------------------------------|----------------------------------------------------------------------------------------------------|
| Programas                     | Si tiene una lista maestra configurada como un programa, en el móvil podrá realizar un inventario por requisiciones de programa o proveedor.                     |
| Razones                       | Si tiene AMBOS ajustes de inventario (positivos y negativos), tiene que aplicar<br>una razón para hacer balance de líneas con una diferencia different than zero |
| Categorias de<br>Prescripción | Si tiene categorías de transacciones con el tipo de móvil "prescripción", se<br>mostrará una lista desplegable de categorías de prescripción para seleccionar    |

mSupply Foundation Documentation - https://wiki.msupply.foundation/

| Artículo                | Descripción                                                                                                    |
|-------------------------|----------------------------------------------------------------------------------------------------|
| Compañía<br>aseguradora | Si configuró un proveedor de seguros, entonces los dispositivos móviles le permitirán elegir una póliza y editarla y crearla al final de una receta. |
| Tipos de pagos          | Si ha configurado algún tipo de pago, aparecerán en una lista al final de una prescripción.                                                          |

#### Modo dispensario

1. Asegúrese de que su tienda sea un Dispensario eligiendo **Dispensario** (*Dispensary*) de la lista desplegable en la pestaña **General** de las preferencias de almacén.

|                   |         |             |      | New store       |                    |              |        |    |  |
|-------------------|---------|-------------|------|-----------------|--------------------|--------------|--------|----|--|
| emo store         |         |             |      |                 |                    |              |        |    |  |
|                   | General | Preferences | Logo | Synchronisation | Custom fields      | Master lists |        |    |  |
| Store code Demo1  | dispe   | ensary      | 0    |                 |                    |              |        |    |  |
| Name Demo st      | ore     |             |      |                 | Disable this store |              |        |    |  |
| Organization name |         |             |      |                 |                    |              |        |    |  |
| Address line 1    |         |             |      | Responsible of  | ficer none         | <b>Q</b>     |        |    |  |
| Address line 2    |         |             |      |                 |                    |              |        |    |  |
| Address line 3    |         |             |      |                 |                    |              |        |    |  |
| Address line 4    |         |             |      |                 |                    |              |        |    |  |
| Address line 5    |         |             |      |                 |                    |              |        |    |  |
| Postal/Zip Code   |         |             |      |                 |                    |              |        |    |  |
| Phone             |         |             |      |                 |                    |              |        |    |  |
| Tags              |         |             |      |                 |                    |              |        |    |  |
|                   |         |             |      |                 |                    |              |        |    |  |
|                   |         |             |      |                 |                    |              |        |    |  |
|                   |         |             |      |                 |                    |              |        |    |  |
|                   |         |             |      |                 |                    |              |        |    |  |
|                   |         |             |      |                 |                    |              |        |    |  |
|                   |         |             |      |                 |                    |              |        |    |  |
|                   |         |             |      |                 |                    |              |        |    |  |
|                   |         |             |      |                 |                    |              |        |    |  |
|                   |         |             |      |                 |                    |              |        |    |  |
|                   |         |             |      |                 |                    |              | Cancel | ОК |  |
|                   |         |             |      |                 |                    |              |        |    |  |

2. La tienda móvil debe tener el siguiente campo en Campos personalizados (*Custom fields*) para que el dispensario sea visible en el móvil

|                 | General    | Preferences | Logo | Synchronisation | Custom fields | Master lists |        |    |
|-----------------|------------|-------------|------|-----------------|---------------|--------------|--------|----|
| <b>.</b>        |            | ]           |      |                 |               |              |        |    |
| New line        | Delete lin | p(s)        |      |                 |               |              |        |    |
|                 | Derete ini |             |      |                 |               |              |        |    |
|                 | Fie        | ld label    |      |                 | Field valu    | e            |        |    |
| usesDispensaryN | fodule     |             |      | true            |               |              |        |    |
|                 |            |             |      |                 |               |              |        |    |
|                 |            |             |      |                 |               |              |        |    |
|                 |            |             |      |                 |               |              |        |    |
|                 |            |             |      |                 |               |              |        |    |
|                 |            |             |      |                 |               |              |        |    |
|                 |            |             |      |                 |               |              |        |    |
|                 |            |             |      |                 |               |              |        |    |
|                 |            |             |      |                 |               |              |        |    |
|                 |            |             |      |                 |               |              |        |    |
|                 |            |             |      |                 |               |              |        |    |
|                 |            |             |      |                 |               |              |        |    |
|                 |            |             |      |                 |               |              |        |    |
|                 |            |             |      |                 |               |              |        |    |
|                 |            |             |      |                 |               |              |        |    |
|                 |            |             |      |                 |               |              |        |    |
|                 |            |             |      |                 |               |              |        |    |
|                 |            |             |      |                 |               |              |        |    |
|                 |            |             |      |                 |               |              | Cancel | OK |

Por supuesto, deberá sincronizar mSupply mobile con el servidor antes de que el dispositivo móvil reciba estos ajustes de configuración. Después de la sincronización, la ventana de su navegador se verá así

|   | 3                        | mSupply | SYNC ENABLED 🛛 📥 💳         |
|---|--------------------------|---------|----------------------------|
| 4 | 99+<br>Customer Invoices |         | Supplier Invoices          |
|   | Customer Requisitions    |         | 1<br>Supplier Requisitions |
|   | Current Stock            |         | Dispensary                 |
|   | Stocktake                |         |                            |

### Cuando el módulo de Pagos está activo

El costo y el precio de venta son visibles en las facturas de los proveedores:

| 202 | 5/07/23 14:03                |           | 7/8                                 |                |            |         | 4. Configurar el | Almacén y  | Dispensación |
|-----|------------------------------|-----------|-------------------------------------|----------------|------------|---------|------------------|------------|--------------|
| <   | Invoice 5                    |           |                                     |                | Supply     |         |                  | FIN        | ALISE 💟      |
|     | Entry Date:<br>Confirm Date: | 27/6/2019 | Supplier:<br>Their Ref:<br>Comment: | Stock transfer |            | 1       |                  |            |              |
|     | Q Search by                  |           |                                     |                |            |         |                  | New        | bern         |
|     | ITEM CODE                    | ITEM NAME | :                                   | *              | GUANTITY 👙 | EXPIRY  | COST<br>PRICE    | SELL PRICE | REMOVE       |
|     | AD01090                      | PLUMPY N  | JT such 92g carton                  | /150           | 150        | 09/2015 | 0.00             | 0.00       | 0            |
|     | A218123                      | VITAMINE/ | 4 300 000 UI caps                   |                | 20         | 09/2020 | 0.00             | 0.00       | 0            |
|     | AZ18124                      | VITAMINE  | A 200 000 UT caps                   |                | 150        | 12/2019 | 0.00             | 0.00       | 0            |
|     |                              |           |                                     |                |            |         |                  |            |              |
|     |                              |           |                                     |                |            |         |                  |            |              |
|     |                              |           |                                     |                |            |         |                  |            |              |
|     |                              |           |                                     |                |            |         |                  |            |              |
|     |                              |           |                                     |                |            |         |                  |            |              |
|     |                              |           |                                     |                |            |         |                  |            |              |
|     |                              |           |                                     |                |            |         |                  |            |              |
|     |                              |           |                                     |                |            |         |                  |            |              |

El costo y el precio de venta son visibles al hacer un inventario:

| Co | mment:       |                |                |        |                      | <u>/</u>    |              |           | × |
|----|--------------|----------------|----------------|--------|----------------------|-------------|--------------|-----------|---|
|    | ITEM NAME    | ABACAVIR / LAI | MIVUDINE 60/30 | MG CP  |                      |             |              | Add Batch | ] |
|    | BATCH NAME   | COST PRICE     | SELL PRICE     | EXPIRY | SNAPSHOT<br>QUANTITY | ACTUAL \$   | DIFFERENCE 🚔 | REASON    |   |
|    | stocktake_21 | 10.00          | 10.00          |        | 56                   | Not Counted | N/A          | N/A       |   |
|    |              |                |                |        |                      |             |              |           |   |
|    |              |                |                |        |                      |             |              |           |   |
|    |              |                |                |        |                      |             |              |           |   |
|    |              |                |                |        |                      |             |              |           |   |
|    |              |                |                |        |                      |             |              |           |   |
|    |              |                |                |        |                      |             |              |           |   |
|    |              |                |                |        |                      |             |              |           |   |
|    |              |                |                |        |                      |             |              |           |   |
|    |              |                |                |        |                      |             |              |           |   |

Anterior: **3. Creando el almacén** | | Siguiente: **5. Configurar los Usuarios para acceder al** almacén

El valor predeterminado está en cursiva: se usa si el ajuste no está configurado

From: https://wiki.msupply.foundation/ - mSupply Foundation Documentation

Permanent link: https://wiki.msupply.foundation/es:mobile:setup:server\_side:config?rev=1584316783

Last update: 2020/03/15 23:59

1)

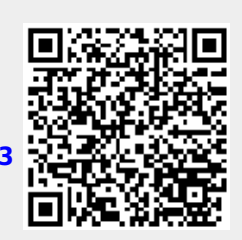